## **Guide d'installation** Samsung Tizen

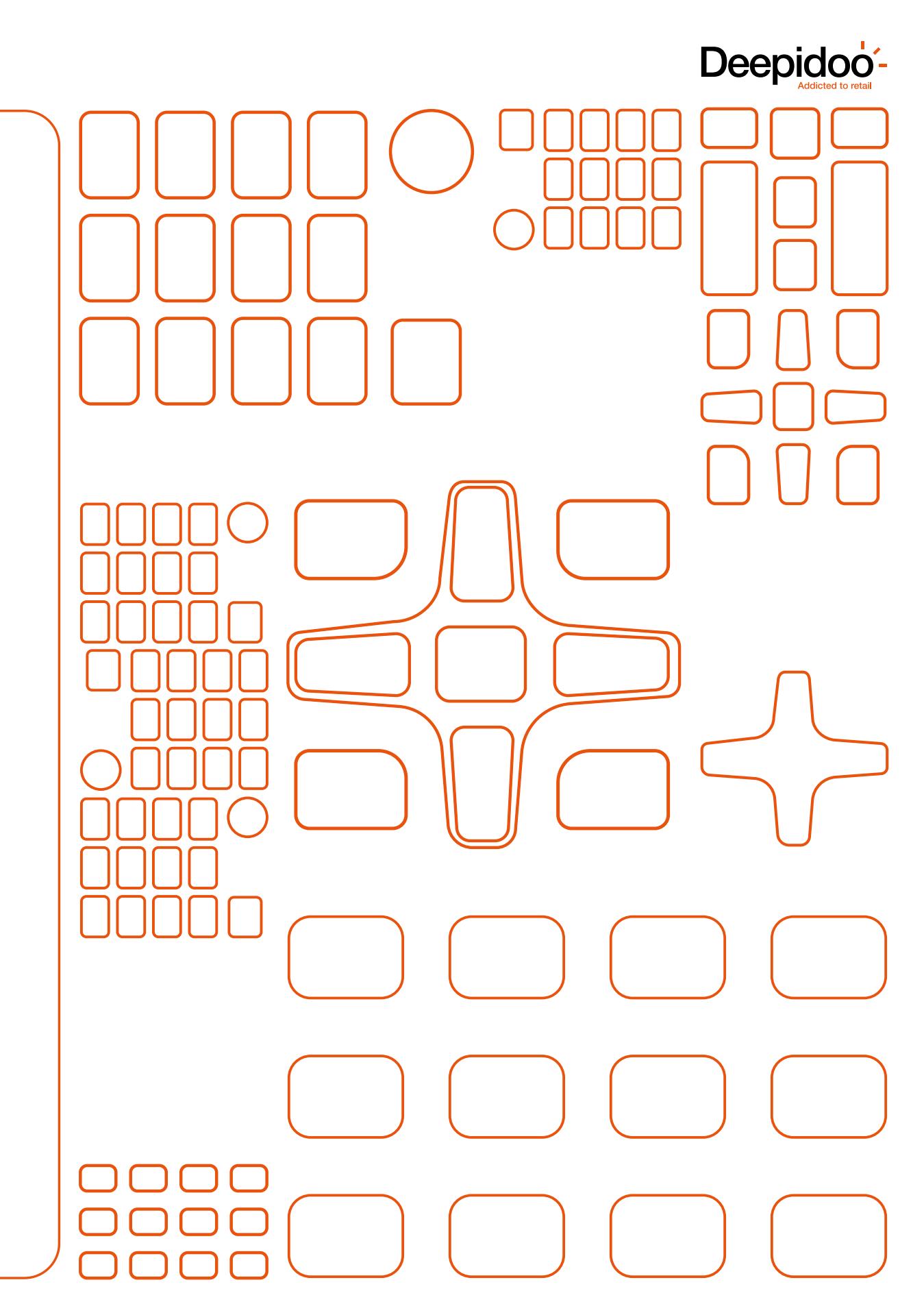

# Sommaire

#### Introduction Schéma explicatif de la télécommande

| Partie 1 : <b>5</b>                                                                                                    | Partie 2 : <b>11</b>                             | Partie 3 : 14                             |
|----------------------------------------------------------------------------------------------------|--------------------------------------------------|-------------------------------------------|
| Première<br>utilisation<br>de l'écran                                                                                                    | Réseau                                           | Écran<br>déjà installé                    |
| <ol> <li>Langue</li> <li>Orientation</li> <li>Mise en hors tension</li> <li>Connexion Internet</li> <li>Lire via</li> <li>URL</li> <li>Serveur RM</li> <li>Périphérique sur serveur</li> <li>Date et heure</li> </ol> | Configuration de la partie réseau<br>obligatoire | Installation de l'application<br>Deepidoo |

#### Menu de configuration

17

3

Contacts

18

Introduction

### Introduction

### Schéma explicatif de la télécommande

4

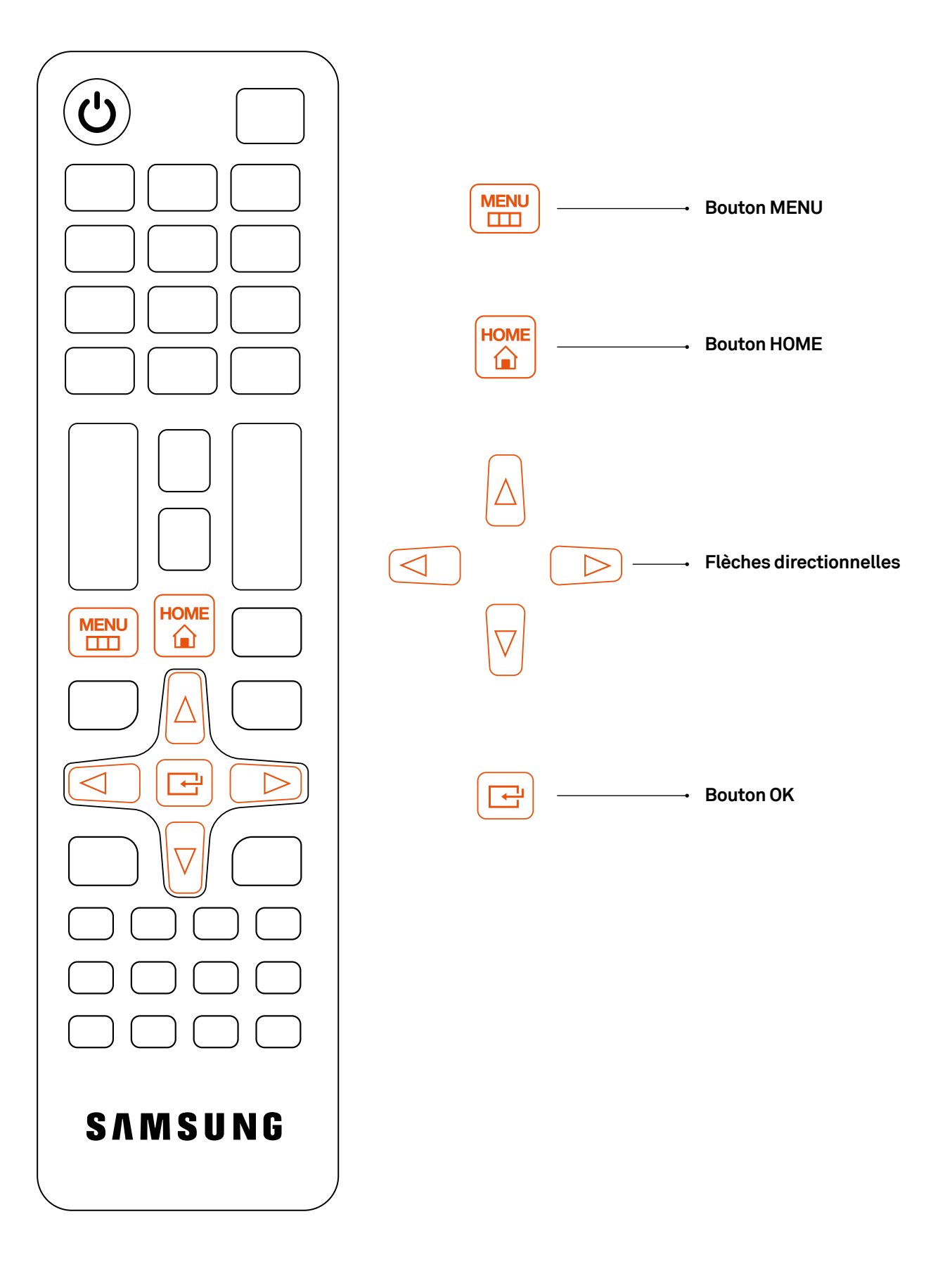

### Partie 1

### Première utilisation de l'écran

#### En cas de paramétrage de l'écran déjà effectué, rendez-vous directement à la Partie 2 → Écran déjà installé

1

Orientation de l'affichage sélectionnez l'orientation de votre écran. Le contenu et le menu à l'écran s'afficheront dans l'orientation sélectionnée

Paysage

Sélectionnez la langue pour démarrer la configuration.

Español Français

3 4

0

Naviguez avec la flèche droite «▷» pour passer à l'étape suivante.

1. Sélectionnez votre langue.

2. Choisissez l'orientation de l'affichage Paysage.

- Précédent
  1
  2
  3
  4
  5
  Survent )
- 3. Laissez le paramètre par défaut sur Arrêt.

4. À l'étape suivante, l'écran recherche une connexion Internet.

Si votre écran est connecté à l'aide d'un câble RJ45, l'écran se connecte automatiquement.

Si votre écran doit se connecter en wifi sélectionnez la connexion sans fil désirée. Renseignez le mot de passe puis validez.

Si votre connexion Internet ne fonctionne pas, passez à l'étape suivante.

5. Lire via

Sélectionnez l'option « Lancement de l'URL »

| Precedent                            | × 2 3 4 5                                                                                      | Ignorer > |
|--------------------------------------|------------------------------------------------------------------------------------------------|-----------|
| Conn                                 | exion sans fil                                                                                 |           |
| Sélectio<br>Si vous utilisez un rèse | nnez votre réseau sans fil.<br>su cládé, connectez le cládie Ethernet à votre<br>périphérique. |           |
| SeepiNet                             | •                                                                                              |           |
| C AudioPro_A10_D                     | E<br>07A24                                                                                     |           |
| SFR-ef10                             |                                                                                                |           |
| S Untrant CO                         |                                                                                                |           |
|                                      | Rafraichir                                                                                     |           |
|                                      |                                                                                                |           |

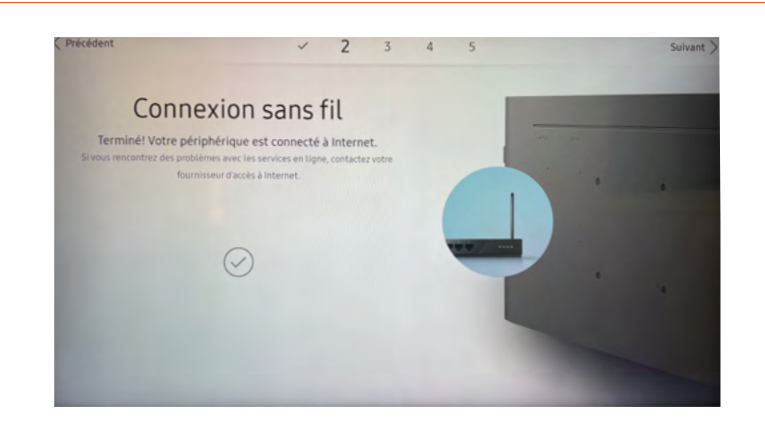

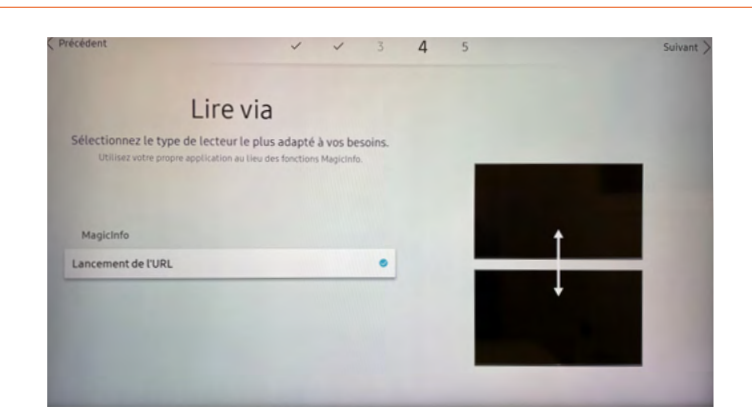

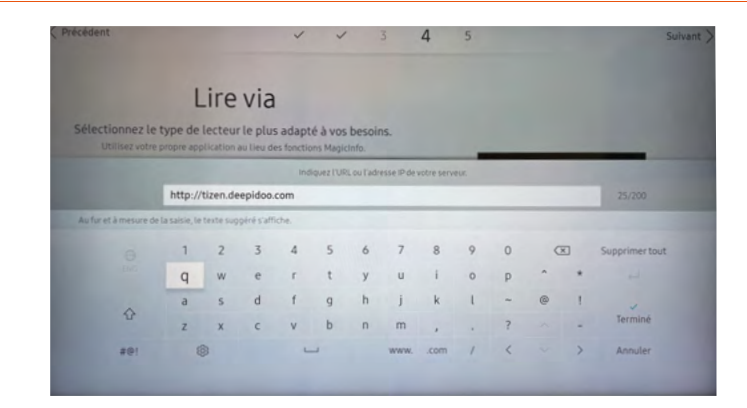

| 100  | Connexion au serveur RM                                                                                                    |  |
|------|----------------------------------------------------------------------------------------------------|--|
| 100  | Définissez les informations du serveur pour gérer les périphériques en ligne.<br>Sélectionnez pour configurer les informations du serveur. |  |
| 1000 | Configurer maintenant<br>Ignorer                                                                                                    |  |
|      |                                                                                                    |  |
|      |                                                                                                    |  |

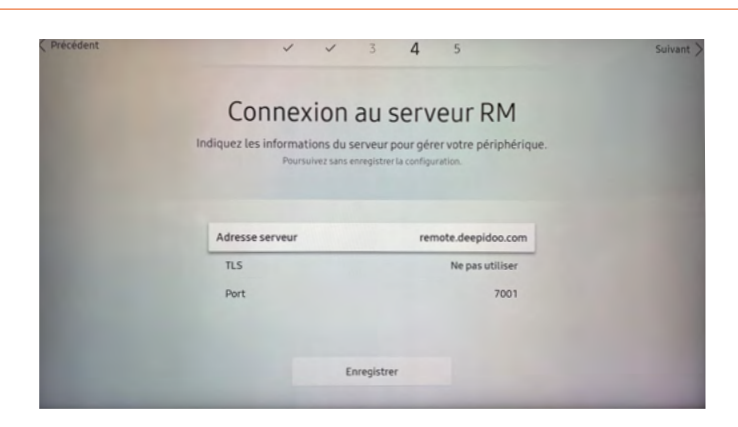

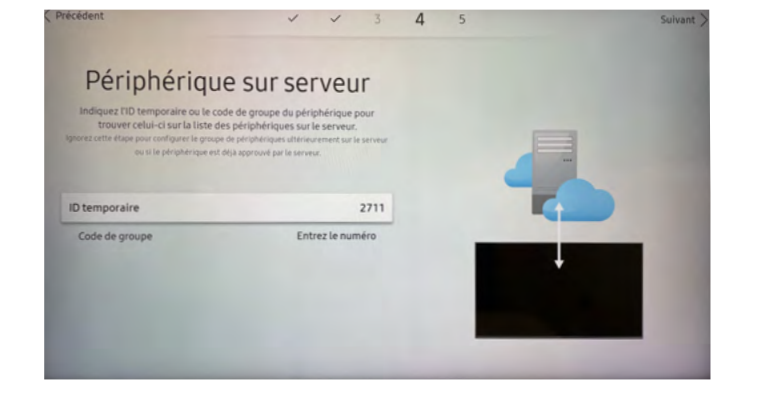

#### 6. Renseignez l'URL suivante : http://tizen.deepidoo.com

#### 7. Connexion au serveur RM

Sélectionnez « Configurer maintenant »

#### 8. Connexion au serveur RM

Renseignez l'adresse du serveur : remote.deepidoo.com

#### 9. Périphérique sur serveur

Cela vous indique le nom de l'appareil. Vous pouvez faire « *suivant* » directement.

| récédent                                                             | ✓ ✓ 3 ✓ <b>5</b>                                                                  | Suivant > |
|----------------------------------------------------------------------|-----------------------------------------------------------------------------------|-----------|
| Réglag<br>Régler d'abord l'he<br>Définissez la date actuelle à l'aid | e Horloge<br>Pure et la date actuelles.<br>le des boutons haut/bas ou numériques. | 10 mar    |
| Date                                                                 | 05/07/2021                                                                        |           |
| Heure                                                                | 16:46                                                                             |           |

10. Réglage Horloge

Réglez la date et l'heure.

La première partie de la configuration de l'écran est terminée !

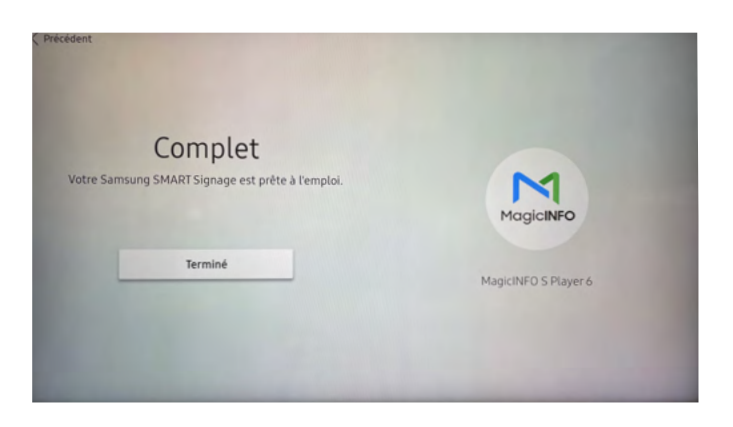

Partie 2

### Partie 2

### Réseau

#### Partie Réseau

Naviguez avec la flèche droite «▷» pour passer à l'étape suivante.

- 1. Vérifiez la connexion au réseau
   Cliquez sur le bouton HOME de la télécommande
  - Cliquez sur État du réseau
  - Validez

2. Si la connexion réseau est bien fonctionnelle, rendez- vous en Partie 3 Installation de l'application Deepidoo

3. Si vous n'êtes pas connectés, une croix rouge apparaît.

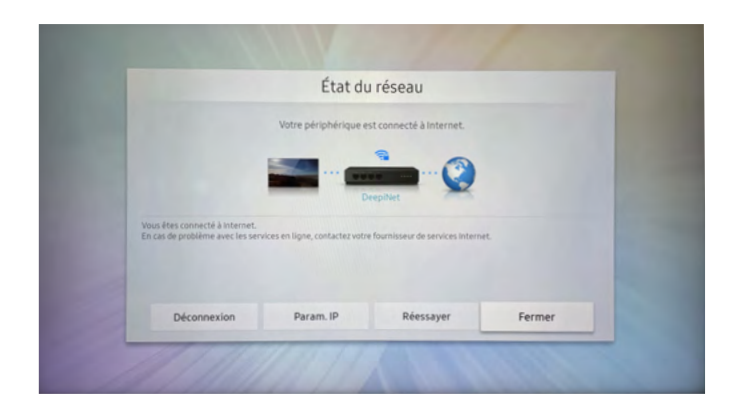

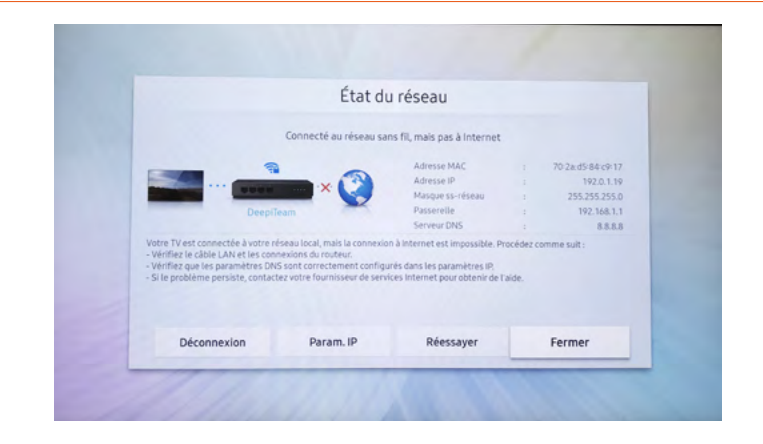

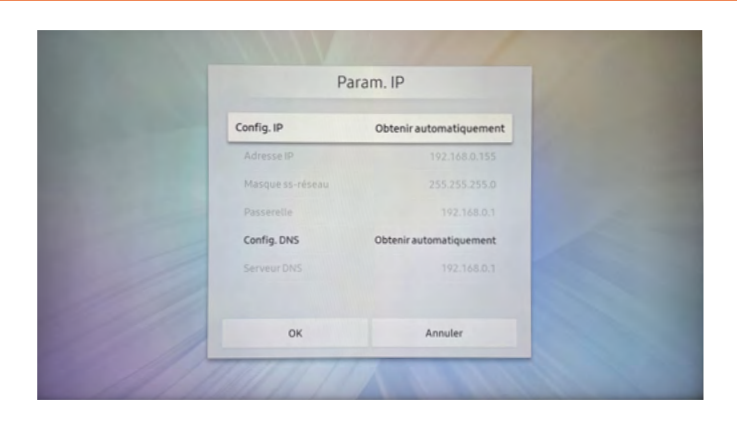

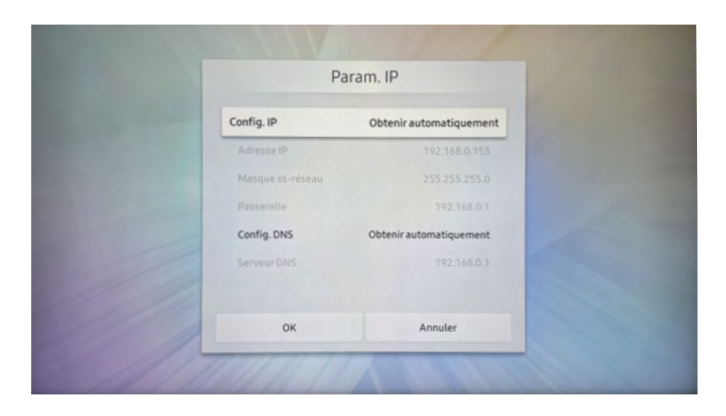

4. Cliquez sur *Param. IP* Renseignez la configuration réseau validé avec le siège.

Si la connexion est en réseau DHCP Config IP : Obtenir automatiquement Config DNS: Obtenir automatiquement

5. Si Configuration réseau IP fixe (Sécurisée)

Sélectionnez: - Config IP : Obtenir manuellement

Puis renseignez

- ightarrow Adresse IP
  - $\rightarrow \textbf{Masque Sous-Réseau}$
  - $\rightarrow$  Passerelle

- Config DNS: Obtenir manuellement Serveur DNS

Validez en sélectionnant « OK »

Si vous ne possédez pas les informations IP fixes, renseignez-vous auprès de votre fournisseur internet ou de votre siège.

### Partie 3

### Écran déjà installé

Partie 3

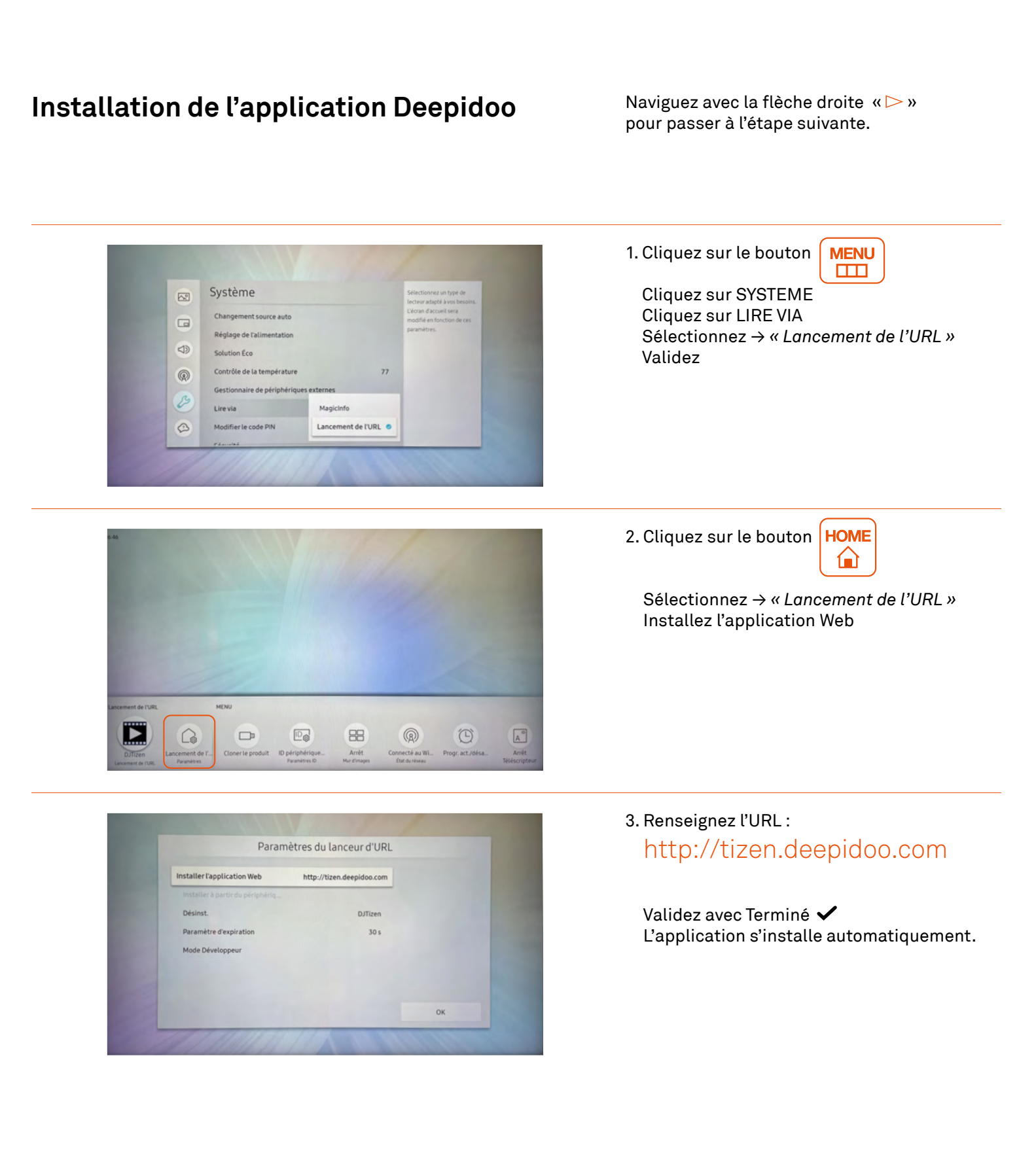

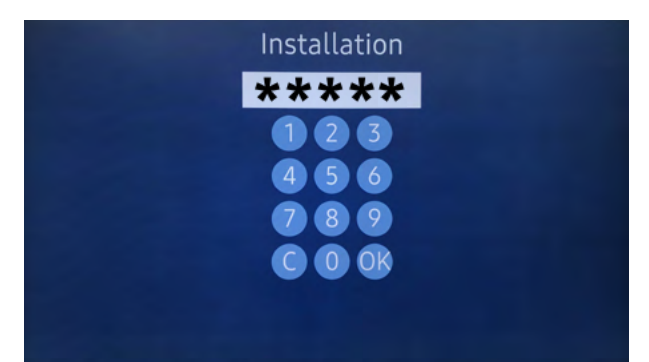

0E4MHHNKB00075K

Installation Please confirm the shop address Bureaux - 22 Quai Gailleton, Lyon

Address is OK

#### 4. Renseignez le code à 5 chiffres qui vous a été transmis.

Si vous ne possédez pas de code, contactez le support Deepidoo.

#### 5. Vérifier l'adresse de votre emplacement avant validation.

 $\rightarrow$  Validez. Lancement de la diffusion.

La durée de téléchargement dépend de votre connexion internet.

### Menu de configuration

| Affichage de l'écran —— • | Orientation de l'affichage – • | Orientation du menu — •         | Paysage  |
|---------------------------|--------------------------------|---------------------------------|----------|
|                           | •                              | Orientation du contenu $ ullet$ | Paysage  |
|                           | Protection de l'écran — •      | Temps de protection auto •      | Arrêt    |
|                           | Langue des menus               | •                               | Français |

| Système | Heure •                     | Réglages horloge — •        | Date / Heure       |
|---------|-----------------------------|-----------------------------|--------------------|
|         | Changmt. de source auto – • | Changmt. de source auto – • | Auto               |
|         | Réglage d'alimentation — •  | Marche auto — •             | Activé             |
|         | •                           | Mode éco max 🛛 🛶 🔸          | Arrêt              |
|         | •                           | Contrôle veille             | Arrêt              |
|         | •                           | Veille du réseau ——— •      | Activé             |
|         | Solution éco                | Mode éco 🛛 🛶 🔸              | Arrêt              |
|         | •                           | Capteur éco ———•            | Arrêt              |
|         | •                           | Mode lampe écran —— •       | Arrêt              |
|         | •                           | Veille si aucun signal ——•  | Arrêt              |
|         | •                           | Hors tension auto 🛛 —— •    | Arrêt              |
| •       | Lire via                    | •                           | Lancement de l'URL |

Contacts

### Contacts

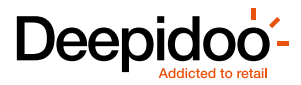

# 04 37 26 85 74 support@deepidoo.com

#### Félicitations ! Votre écran est installé et prêt à l'utilisation !